# **EVOLVEO** Salvarix

Tento manuál slouží pro instalaci a ovládání kamer Salvarix

CAM OT1080P03C

CAM IN720P316

CAM IN720P312

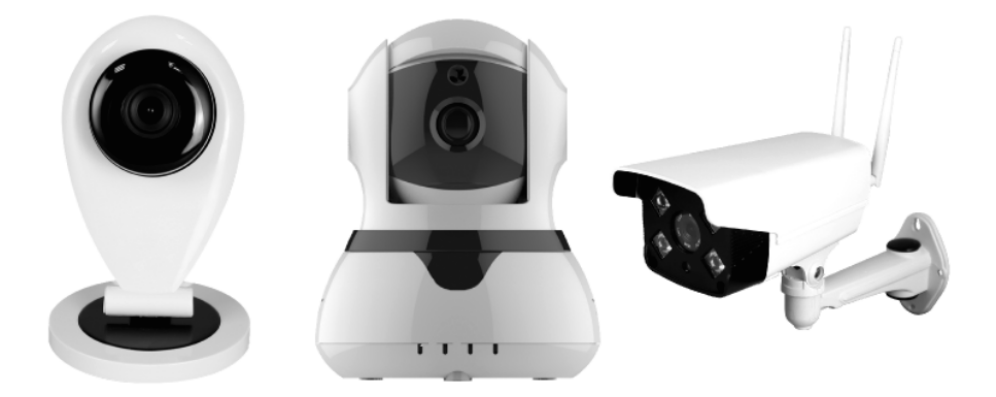

### www.evolveo.com

Kamery můžete ovládat pomocí aplikace EVOLVEO Salvarix jako komplexní správu alarmu a kamerového systému, nebo pomocí aplikace Yoosee, která slouží k ovládání pouze kamerového systému.

Kamery CAM IN720P312 a CAM IN720P316 jsou určeny pro střežení vnitřních prostor.

Kamera CAM OT1080P03C může být umístěna jak v interiéru, tak v exteriéru. Kameru nedoporučujeme instalovat do míst, kde by mohla být vystavena silnému dešti. Zajistěte, aby konektory LAN a napájení byli bezpečně ochráněny vůči vlhkosti – například instalační krabičkou s krytím alespoň IP44.

Kamery disponují slotem pro MicroSD kartu. Používejte karty s dostatečnou rychlostí zápisu (minimálně Class 10).

K instalaci kamer použijte přiložené příslušenství.

### Přihlášení a registrace

V Aplikaci EVOLVEO Salvarix vstupte do menu "kamera".

Přihlaste se ke svému účtu nebo vytvořte nový.

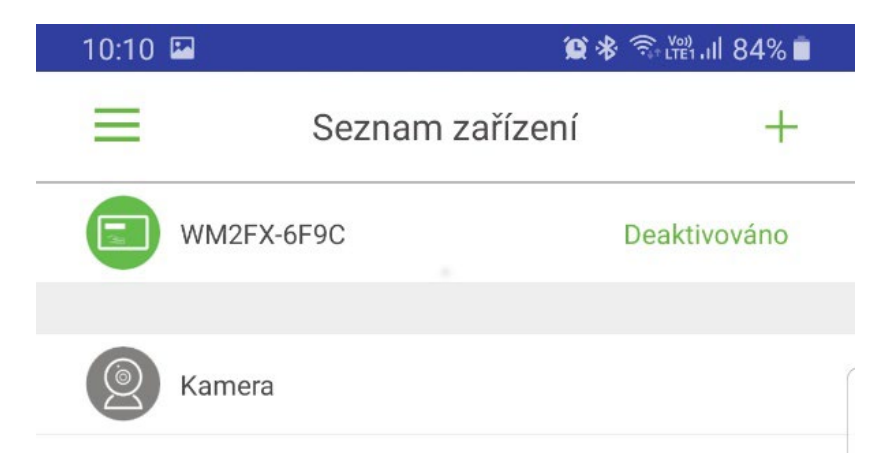

| 10:10       |                   |                 | 😰 🛠 🖘 🖽 ااا 84% 🛓      |   |
|-------------|-------------------|-----------------|------------------------|---|
| <           |                   | Přihlášení      |                        |   |
|             |                   |                 |                        |   |
| 0           | +1                |                 | America                |   |
| X Zade      | ejte cisio modili | niho teletonu/e | -mailovou adresu       | ( |
| 📋 Zade      | jte heslo         |                 |                        |   |
|             |                   |                 |                        |   |
|             |                   | PŘIHLÁŠENÍ      |                        |   |
| Registrovat |                   |                 | Zapomněli jste heslo?? |   |

Po přihlášení můžete přidat bezpečnostní kameru. Stiskněte tlačítko "+" a zvolte "Smartlink".

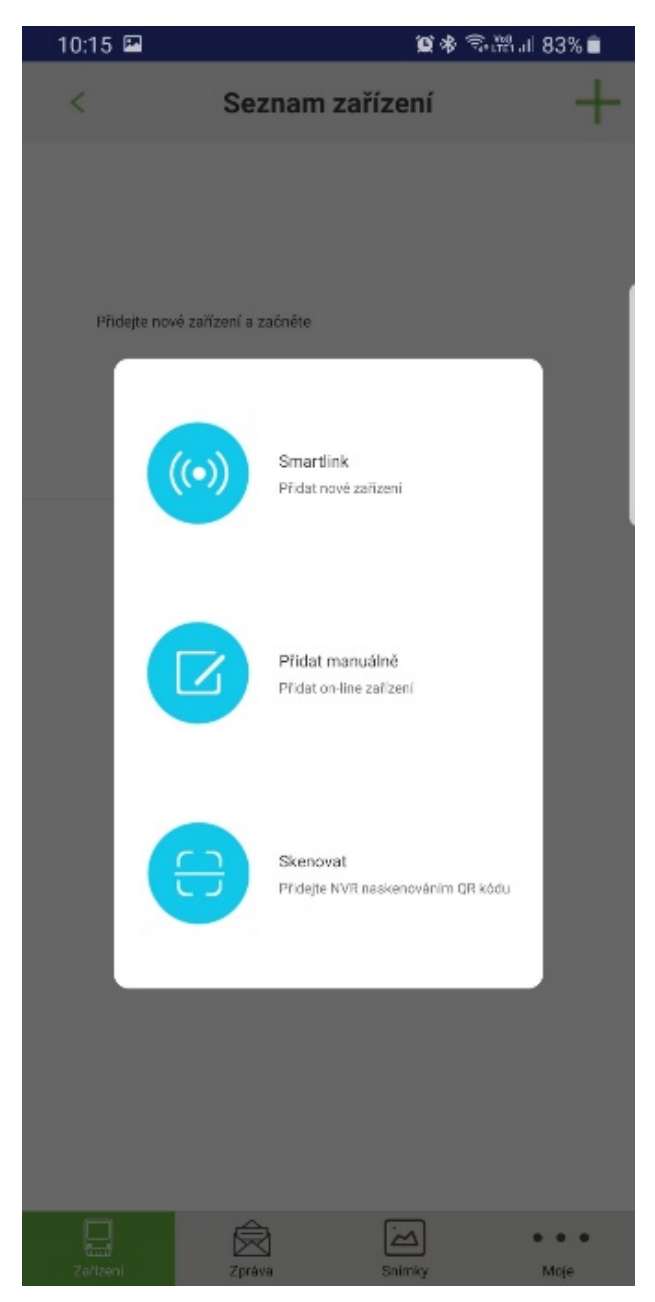

Vyberte způsob připojení.

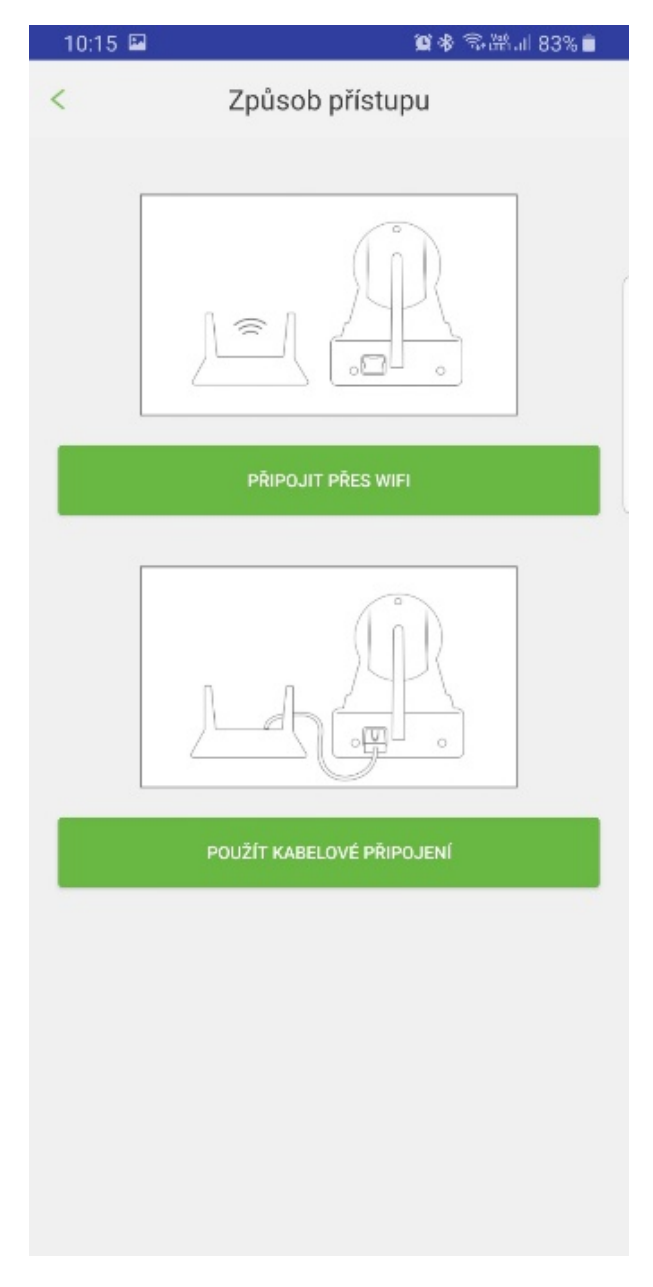

### 1) WiFi

- Ujistěte se, že jste připojeni na WiFi
- Ujistěte se, že není využívána 5G WiFi není podporována
- Zadejte přístupové heslo sítě
- Stiskněte "další"

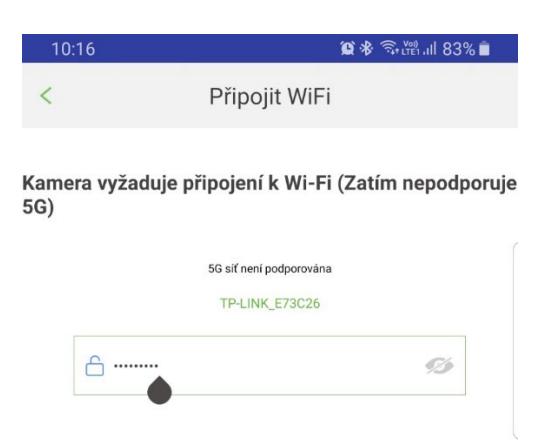

- Zapojte kameru do napájení a vyčkejte, než proběhne inicializace
- Po úspěšné inicializaci začne kamera v krátkých časových intervalech vydávat zvukový signál
- Stiskněte "poslouchejte tón výzvy"
- Nastavte vysokou hlasitost médií na vašem zařízení a stiskněte "další"

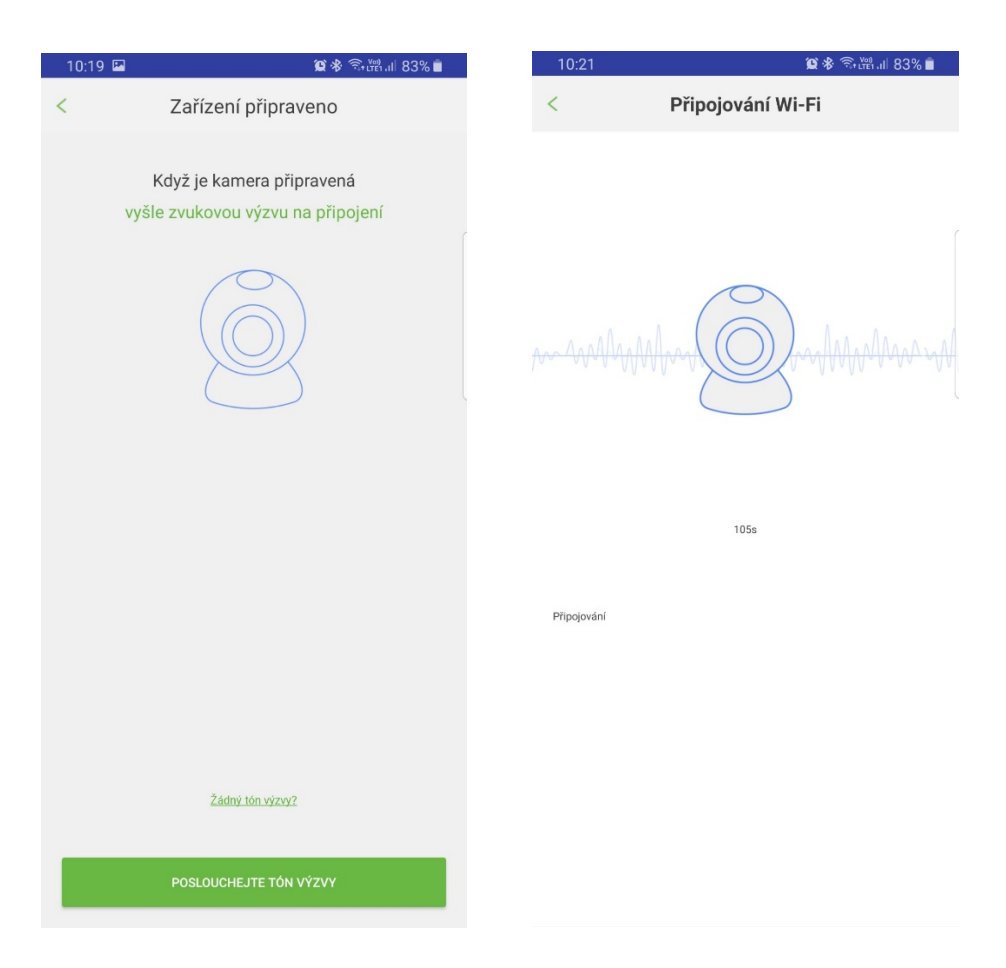

- Telefon začne vysílat konfigurační zvukovou nahrávku, přibližte telefon co nejblíže kamery.
- Po spárování nastavte jméno a zadejte heslo kamery

### 2) LAN

- Zapojte kameru do napájení a připojte do sítě LAN
- Vyčkejte cca 1 minutu, než se kamera inicializuje
- S telefonem se připojte do stejné sítě
- Zvolte v aplikaci "Použít kabelové připojení"

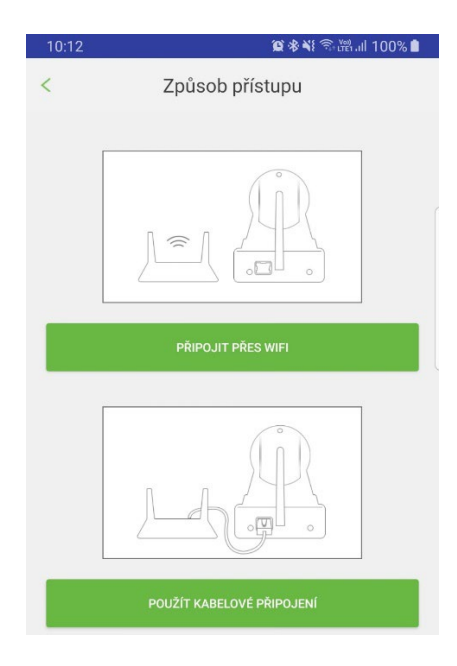

- V seznamu zařízení uvidíte připojené kamery, vyberte požadovanou kameru a stiskněte "+"
- Zadejte název zařízení a heslo kamery

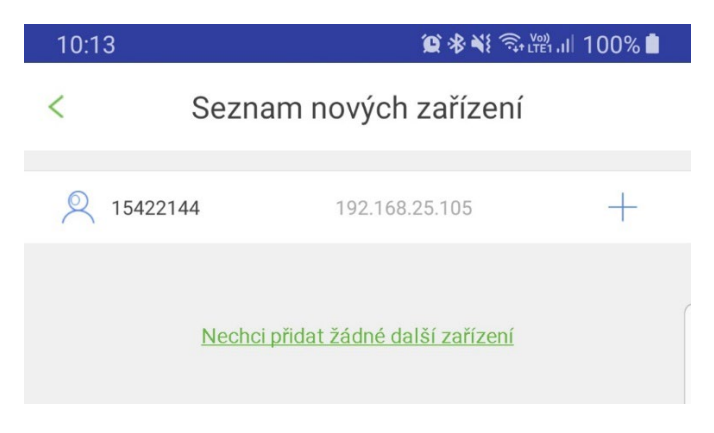

| 10:22 🗳                           | <b>@ ※</b> कि 🕅 82% ∎                                                           |
|-----------------------------------|---------------------------------------------------------------------------------|
| <                                 | Upřesňování informací 🛛 💾                                                       |
|                                   | ID 13892725                                                                     |
| Zade                              | jte jméno zařízení                                                              |
| 🔓 Zade                            | jte heslo zařízení                                                              |
| Výchozí heslo<br>ID:xxx<br>Passwo | zařízení bývá uvedeno na štítku na zadní nebo spodní straně<br>(XXXX<br>prd:XXX |

 Změňte tovární heslo na bezpečné. Doporučujeme kombinaci velkých a malých písmen, číslic a speciálních znaků pro zajištění bezpečného provozu.

| 10:14                       | <b>黛≉戦</b> 売₁₩1,11 100% 🛔                                                                 |
|-----------------------------|-------------------------------------------------------------------------------------------|
| <                           | Upřesňování informací 🛛 💾                                                                 |
|                             | ID 15422144                                                                               |
| <u></u> z                   | adejte jméno zařízení                                                                     |
| ₿ z                         | adejte heslo zařízení                                                                     |
| Výchozí ř<br>I D : :<br>Pas | heslo zařízení bývá uvedeno na štítku na zadní nebo spodní straně<br>XXXXXXX<br>sword:xXX |

# 10:38 Image: Sexent sexent Seznam zařízení Image: Salvarix Image: Salvarix Ima

- 1. Stav
- 2. Slabé heslo
- 3. Aktivace, deaktivace střežení
- 4. Přehrávání, záznam
- 5. Nastavení

### Ovládání živého obrazu

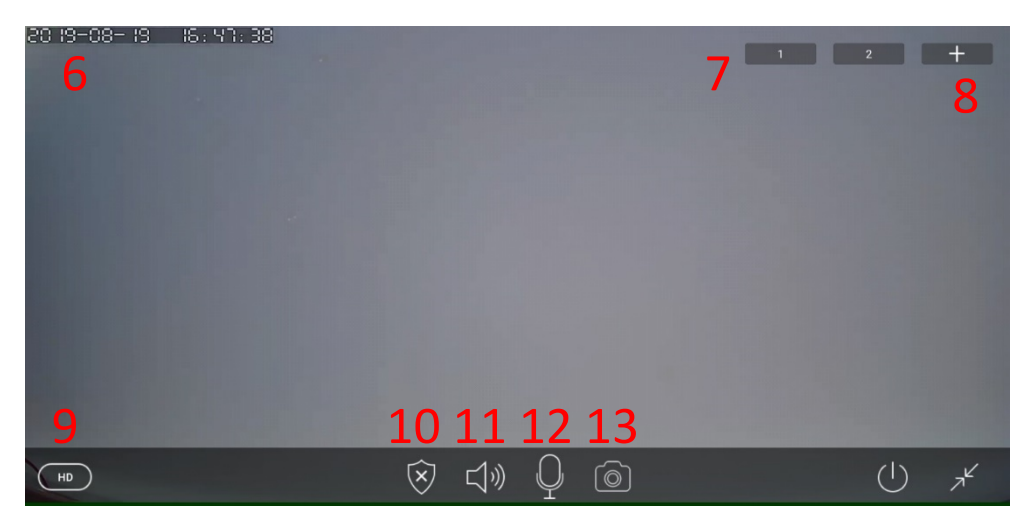

- 6. Datum
- 7. Pozice
- 8. Uložení pozice
- 9. Nastavení kvality
- 10. Střežení
- 11. Reproduktor
- 12. Mikrofon
- 13. Uložit snímek

V menu nastavení můžete nastavit všechny parametry kamer:

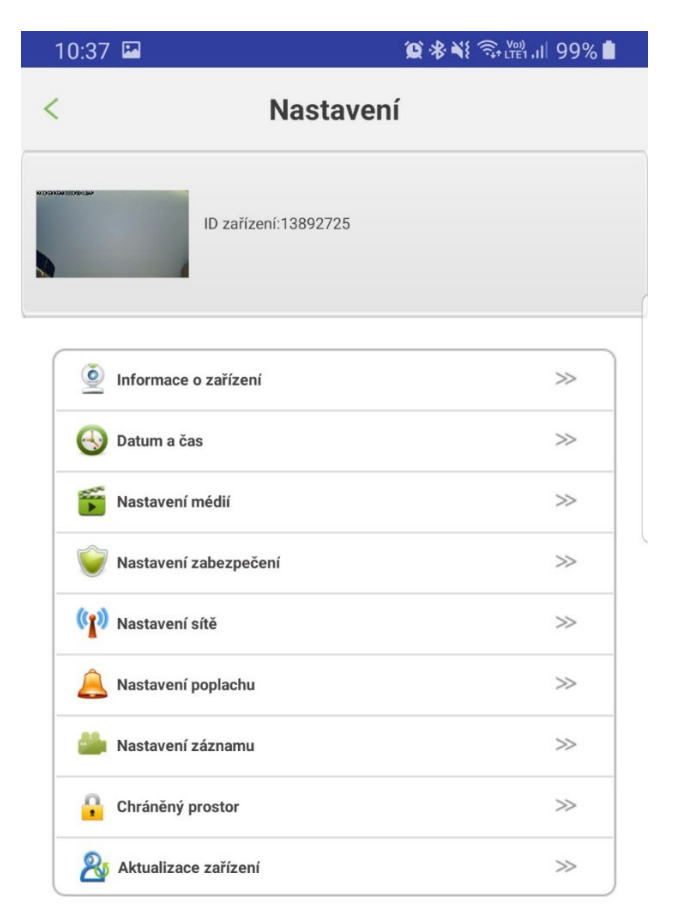

- Informace o zařízení (verze SW, FW, jméno kamery)
- Nastavení data a času kamery
- Nastavení formátu videa, hlasitosti, otočení obrazu
- Nastavení hesla pro administrátora a hosta
- Nastavení připojení
- Nastavení poplachu, nastavení upozornění na email, nastavení detekce pohybu
- Nastavení nahrávání video záznamu podle plánu
- Nastavení bezdrátových periferií a přiřazení bezdrátových čidel
- Aktualizace FW kamery

### FAQ:

Nedaří se připojit k síti WiFi

- Zkontrolujte, jestli se připojujete k síti s 2,4GHz
- Resetujte kameru stisknutím tlačítka reset na cca 4 vteřiny a poté pokus opakujte
- Zjistěte kvalitu signálu WiFi, při párování mějte kameru co nejblíže routeru
- CAM OT1080P03C zkontrolujte konektor WiFi antény
- CAM IN720P316 zkontrolujte konektor WiFi antény, případně nainstalujte externí anténu pro lepší příjem WiFi signálu

Kamera nenahrává

- Zkontrolujte stav a funkčnost MicroSD karty
- Zkontrolujte nastavení nahrávání

### Kamera nefunguje

• Zkontrolujte správné zapojení adaptéru a konektoru LAN

Kamera je off-line

- Zkontrolujte stav internetu v místě kamery
- Odpojte kameru od napájení a opět připojte

### Potřebujete radu i po přečtení tohoto návodu?

Nejprve si přečtěte "Často kladené otázky" na stránkách www.evolveo.com nebo kontaktujte technickou podporu EVOLVEO. Tento produkt prochází neustálým vývojem a vylepšováním. Proto je možné, že aktuální design, funkce nebo operace nebudou přesně odpovídat popisu v tomto uživatelském manuálu. Možný rozdíl není chybou přístroje a není důvodem pro reklamaci.

### Záruka se NEVZTAHUJE při:

- použití přístroje k jiným účelům
- instalaci jiného firmware než toho, který byl nainstalován, nebo toho, který je možno stáhnout manuálně nebo automaticky z menu přístroje
- elektromechanickém nebo mechanickém poškození způsobeném nevhodným použitím
- škodě způsobené přírodními živly jako je oheň, voda, statická elektřina, přepětí, atd.
- škodě způsobené neoprávněnou opravou
- poškození záruční plomby nebo nečitelném sériovém číslu přístroje

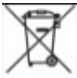

### Likvidace

Symbol přeškrtnutého kontejneru na výrobku, v literatuře nebo na obalu znamená, že v EU všechny elektrické a elektronické přístroje, baterie a akumulátory musí být uloženy do tříděného odpadu po ukončení jejich životnosti. Nevyhazujte tyto výrobky do netříděného komunálního odpadu.

## 

Tímto společnost Abacus Electric, s.r.o. prohlašuje, že EVOLVEO CAM OT1080P03C, CAM IN720P316, CAM IN720P312 jsou v souladu s požadavky norem a nařízení příslušným k tomuto typu přístroje.

Kompletní text Prohlášení o shodě je k nalezení na ftp://ftp.evolveo.com/ce

Dovozce / Dovozca / Importer / Importőr Abacus Electric, s.r.o. Planá 2, 370 01, Czech Republic

Výrobce / Výrobca / Manufacturer / Gyártó Naxya Limited No. 5, 17/F Bonham Trade Centre, 50 Bonham Strand, Sheung Wan, Hong Kong Copyright © Abacus Electric, s.r.o.

www.evolveo.com www.facebook.com/EvolveoCZ

Všechna práva vyhrazena. Design a specifikace mohou být změněny bez předchozího upozornění.